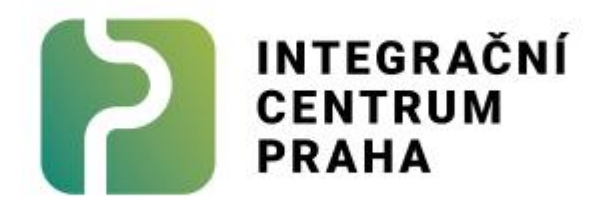

# Manuál k Moodle Посібник до Moodle

# Obsah

| 1  | . Jak si vytvořit uživatelský účet / Як створити обліковий запис                             | 2    |
|----|----------------------------------------------------------------------------------------------|------|
| 2  | . Základní orientace v Moodle / Базова орієнтація в Moodle                                   | 5    |
|    | 2. 1 Přihlášení / Вхід:                                                                      | 5    |
|    | 2. 2 Resetování hesla / Відновлення паролю                                                   | 6    |
|    | 2. 3 Nastavení profilu / Налаштування профілю                                                | 9    |
|    | 2. 4 Změna jazyku stránky Moodle / Зміна мови сайту Moodle                                   | 9    |
|    | 2. 5 Orientace v Moodle / Орієнтація в Moodle                                                | . 10 |
| 3. | . Moodle v telefonu / Мобільний застосунок Moodle                                            | 12   |
|    | 3. 1 Jak si stáhnout aplikaci Moodle do svého telefonu / Як завантажити застосунок Moodle на |      |
|    | телефон                                                                                      | . 12 |
|    | 3. 1. 1 Vytvoření účtu / Створення облікового запису                                         | 12   |
|    | 3. 1. 2 Propojení s existujícím účtem / Під'єднання до існуючого облікового запису           | . 14 |
|    | 3. 2 Orientace / Орієнтація                                                                  | . 15 |
|    | 3. З Změna jazyka v mobilní aplikaci / Зміна мови в мобільному застосунку                    | 16   |
|    |                                                                                              |      |

# 1. Jak si vytvořit uživatelský účet / Як створити обліковий запис

- Otevřete si webovou stránku: <u>https://moodle.icpraha.com/</u> Перейдіть на сторінку: <u>https://moodle.icpraha.com/</u>
- Vpravo nahoře lze změnit jazyk stránky Moodle.
   У правому верхньому куті ви можете змінити мову сторінки.
- Klikněte na "Přihlášení" v pravém horním rohu. Натисніть на "Přihlášení" (Увійти) у правому верхньому куті.

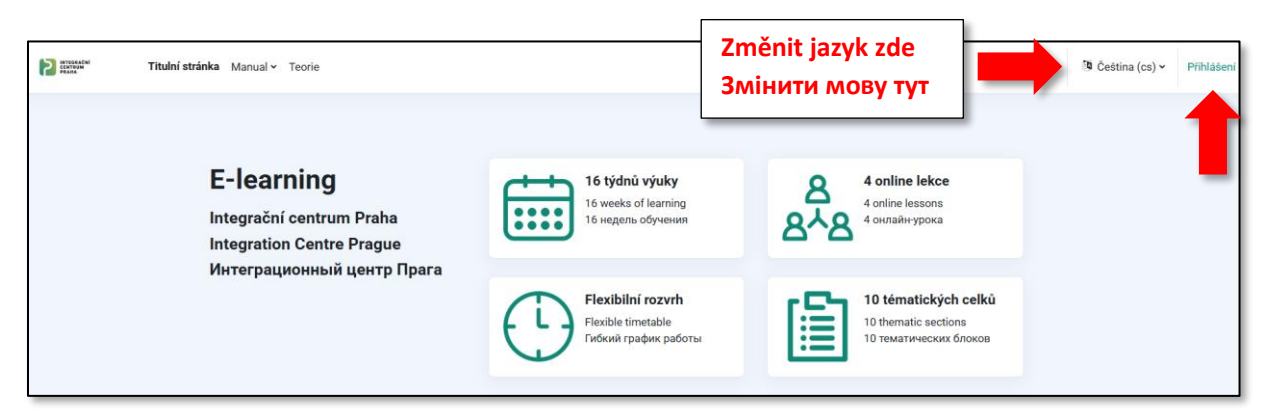

4) Dále klikněte na: "Začněte nyní vytvořením nového účtu!"
 Далі натисніть на "Začněte nyní vytvořením nového účtu!" (Створити новий обліковий запис).

|              | INTEGRAČNÍ<br>CENTRUM<br>PRAHA                              |
|--------------|-------------------------------------------------------------|
| Uživate      | lské jméno                                                  |
| Heslo        |                                                             |
|              | Přihlášení                                                  |
|              | Zapomněli jste heslo?                                       |
|              | Don't have an account? Začněte nyní vytvořením nového účtu! |
| Čeština (cs) | <ul> <li>O Upozornění na cookie</li> </ul>                  |

#### 5) Vyplňte pole:

#### Заповніть:

#### a. Uživatelské jméno

Toto uživatelské jméno si zapamatujte, budete ho zadávat při přihlašování. **Ім'я профілю** Запам'ятайте своє ім'я профілю. Воно вам знадобиться, щоб увійти в профіль.

b. Heslo podle pokynů na stránce:
 Пароль за інструкцією на сторінці:

#### c. E-mailová adresa

Tam budou chodit e-maily pro resetování hesla nebo o odevzdání úkolů.

#### Електронна пошта

На неї ви отримуватимете електронні листи для оновлення паролю або ж про ваші домашні завдання.

- d. E-mail znovu Знову електронна пошта
- e.
- f. Křestní jméno Ім'я
- g. Příjmení Прізвище
- h. Volitelně: Město Необов'язково: Місто
- i. Volitelně: Země Необов'язково: Країна

| Země        |                            |                             |                        |  |
|-------------|----------------------------|-----------------------------|------------------------|--|
| Vyberte zer | ni                         |                             | \$                     |  |
| Nejse       | m robot<br><sub>Ochr</sub> | re(<br>ana soukromí - Smluv | CAPTCHA<br>ni podmínky |  |
| Vvtvořit mů | i nový účet                | Zrušit                      |                        |  |

6) Klikněte na: "Vytvořit můj nový účet" Systém odešle na uvedenou e-mailovou adresu e-mail s odkazem na zřízení účtu. Натисніть на: "Vytvořit můj nový účet" (Створити мій новий запис) Система надішле вам електронного листа з посиланням для створення облікового запису.

| Jzivatelske jmei                                      | no 🛿                                                                                                    |
|-------------------------------------------------------|----------------------------------------------------------------------------------------------------|
| V hesle musí bý<br>minimální počet<br>nejméně 1 speci | t minimální počet znaků: 8, minimální počet číslic: 1,<br>malých písmen: 1, minimální počet veľkých písmen: 1,<br>iálních znaků jako jsou *, -, nebo # |
| Heslo ()                                              |                                                                                                    |
|                                                       |                                                                                                    |
| E-mailová adres                                       | a 🕖                                                                                                    |
| E-mail (znovu) (                                      | D                                                                                                    |
| Křestní jméno 🌘                                       | )                                                                                                    |
|                                                       |                                                                                                    |
|                                                       |                                                                                                    |

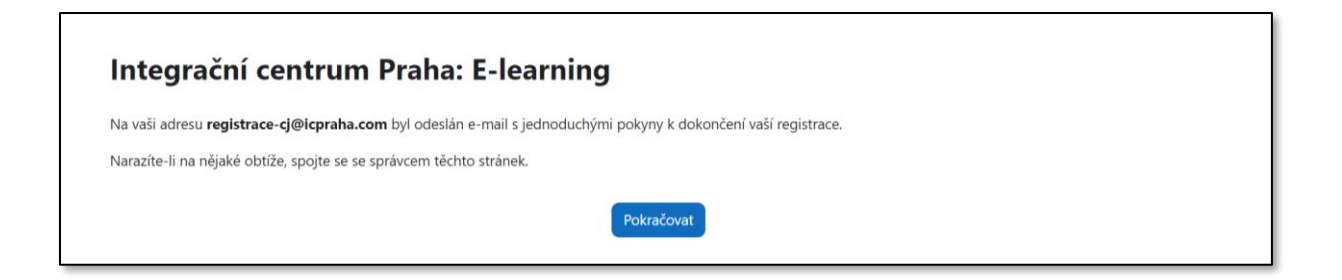

Otevřete si svoji e-mailovou schránku (viz obrázek) a klikněte na odkaz.
 Відкрийте вашу електронну пошту (див. зображення) та натисніть на посилання.

|   | Integrační centrum Praha: E-learning: potvrzeni uctu                                                                                                    | Doručená pošta ×                |         | đ       | Ø     |
|---|----------------------------------------------------------------------------------------------------|---------------------------------|---------|---------|-------|
| ? | Admin User přes ICP <noreply@moodle.icpraha.com><br/>komu: mně ▼<br/>Zdravím</noreply@moodle.icpraha.com>                                                                   | 16:08 (před 2 minutami)         | ☆       | ¢       | :     |
|   | Na stránkách "Integrační centrum Praha: E-learning" byl zadán požadavek na zřízení nové<br>adresou.                                                                         | ho uživatelského účtu s vaší é  | ə-mailo | vou     |       |
| - | Chcete -li potvrdit svůj nový účet, přejděte na tuto webovou adresu:<br>https://moodle.icpraha.com/login/confirm.php?data=YObidZG84ofLFEN/test2                             |                                 |         |         |       |
|   | Ve většině e-mailových programů by se vám tato adresa měla zobrazit jako odkaz, na kter<br>si adresu do schránky a vložte ji do adresního řádku ve svém webovém prohlížeči. | ý stačí kliknout. Pokud tomu ta | ak neni | , zkopí | rujte |
|   | Potřebujete-li pomoc, spojte se se správcem stránek,                                                                                                    |                                 |         |         |       |
|   | Admin User                                                                                                    |                                 |         |         |       |
|   |                                                                                                    |                                 |         |         | _     |

8) Hotovo! Готово!

# 2. Základní orientace v Moodle / Базова орієнтація в Moodle

#### 2.1 Přihlášení / Вхід:

- Otevřete si webovou stránku: <u>https://moodle.icpraha.com/</u> (Pokud nemáte uživatelský účet vytvořte jej dle návodu v kapitole 1 tohoto manuálu.) Відкрийте сторінку: <u>https://moodle.icpraha.com/</u> (Якщо у вас немає облікового запису, створіть його за вказівками з розділу 1 цього посібника.)
- Klikněte na "Přihlášení" v pravém horním rohu.
   Натисніть на "Přihlášení" (Увійти) у правому верхньому куті.

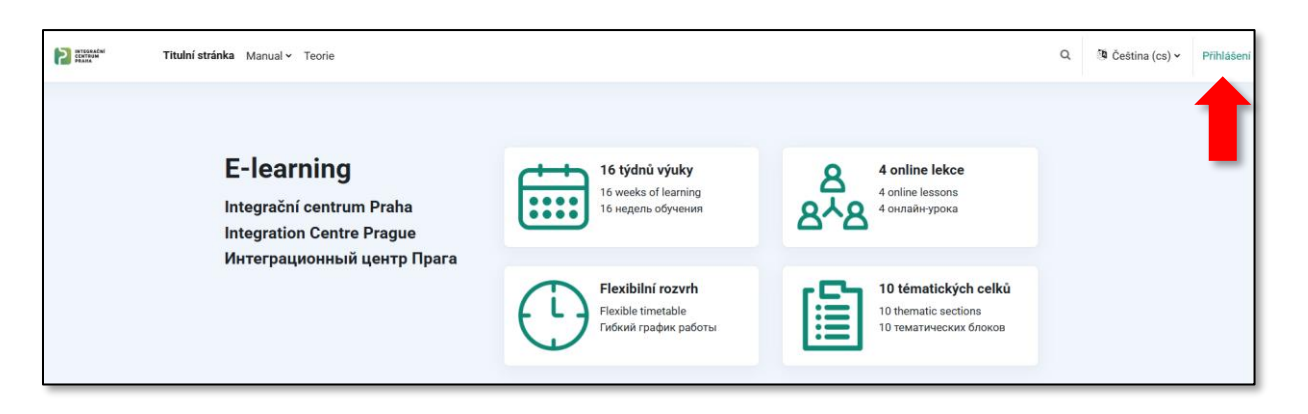

3. Zadejte své uživatelské jméno a heslo

Pozor! Uživatelské jméno není e-mail, ale jméno, co jste zadali při registraci do Moodle (viz výše). Вкажіть своє ім'я профілю та пароль

Увага! Ім'я профілю це не електронна пошта, але ім'я, яке ви вказали при реєстрації в Moodle (як зазначено вище).

|                               | ITEGRAČNÍ<br>Entrum<br>Raha    |
|-------------------------------|--------------------------------|
| Uživatelské jméno             |                                |
| Heslo                         |                                |
| Přihla                        | ášení                          |
| Zapomněli                     | jste heslo?                    |
| Don't have an account? Začnět | e nyní vytvořením nového účtu! |
| Čeština (cs) 🖌                | 🕜 Upozornění na cookie         |

Klikněte na tlačítko "Přihlášení" pro přístup do ICP Moodle.
 Натисніть на "Přihlašení" (Увійти), щоб увійти в ICP Moodle

# 2. 2 Resetování hesla / Відновлення паролю

- 1. Otevřete si webovou stránku: <u>https://moodle.icpraha.com/</u> Відкрийте сторінку: <u>https://moodle.icpraha.com/</u>
- Klikněte na "Přihlášení" v pravém horním rohu.
   Натисніть на "Přihlášení" (Увійти) у правому верхньому куті.

| PRANA | Titulní stránka Manual - Teorie |                                        |   |                                    | Q | 🕅 Čeština (cs) 🗸 | Přihlášení |
|-------|---------------------------------|----------------------------------------|---|------------------------------------|---|------------------|------------|
|       |                                 |                                        |   |                                    |   |                  | 1          |
|       | E-learning                      | 16 týdnů výuky<br>16 weeks of learning | Ŗ | 4 online lekce<br>4 online lessons |   |                  | -          |

Dále klikněte na: "Zapomněli jste heslo?"
 Далі натисніть на: "Zapomněli jste heslo?" (Забули пароль?)

| INTEGRAČNÍ<br>CENTRUM<br>PRAHA                              |
|-------------------------------------------------------------|
| Uživatelské jméno                                           |
| Heslo                                                       |
| Přihlášení                                                  |
| Zapomněli jste heslo?                                       |
| Don't have an account? Začněte nyní vytvořením nového účtu! |
| Čeština (cs) 🗸 😡 Upozornění na cookie                       |

4. Pro resetování hesla vložte své uživatelské jméno nebo emailovou adresu. Щоб відновити ваш пароль, вкажіть ваше ім'я профілю або електронну пошту.

| Pro resetování hes<br>adresu. Pokud se j<br>adresu odeslán ma | sla níže vložte své uživatelské jméno nebo emailovou<br>podaří Vás najít v databázi, bude na Vaší e-mailovou<br>ail s instrukcemi, jak znova získat přístup. |
|---------------------------------------------------------------|----------------------------------------------------------------------------------------------------|
| Vyhledat p                                                    | odle uživatelského jména                                                                                                    |
| Uživatelské<br>jméno                                          |                                                                                                    |
|                                                               | Hledat                                                                                                    |
| Vyhledat p                                                    | odle mailové adresy                                                                                                    |
| E-mailová adresa                                              |                                                                                                    |
|                                                               | Hledat                                                                                                    |

Pokud se podaří Vás najít v databázi, bude na Vaší e-mailovou adresu odeslán mail s instrukcemi, jak znovu získat přístup.

Якщо електронна пошта знайдеться в базі даних, ви отримаєте електронного листа з інструкціями, як знову отримати доступ до запису.

Otevřete si svoji e-mailovou schránku, klikněte na e-mail od "Admin User přes ICP" a klikněte na odkaz pro resetování hesla. Pokud Vám e-mail nepřišel, podívejte se i do složky se spamem.
 Відкрийте вашу електронну пошту, натисніть на листа від "Admin User přes ICP" та перейдіть за посиланням для відновлення паролю. Якщо ви не отримали листа, перевірте папку спаму.

|   | - C : 1−50 z 336 < > ■ -                                                                                                    |   |
|---|----------------------------------------------------------------------------------------------------|---|
|   | Admin User přes ICP Integrační centrum Praha: E-learning: žádost o změnu hesla - Zdravím t 13:01                                                                                       |   |
|   |                                                                                                    |   |
|   |                                                                                                    | 1 |
| ? | Admin User přes ICP <noreply@moodle.icpraha.com> 13:01 (před 2 minutami) ☆ ← :<br/>komu: mně ▼</noreply@moodle.icpraha.com>                                                            | I |
|   | Zdravím testovací,                                                                                                    | I |
|   | U vašeho účtu "test" na Integrační centrum Praha: E-learning bylo požadováno vymazání hesla.                                                                                           | I |
| - | Pro potvrzení této žádosti a nastavení nového hesla k vašemu účtu, přejděte na stránku:<br>https://moodle.icpraha.com/login/forgot_password.php?token=wCBj3dDjiG9Jibv61hP3aCU4b2BBhaDq | I |
|   | (Tento odkaz je platný 30 minut od okamžíku, kdy bylo poprvé vyžádáno vymazání)                                                                                                    | I |
|   | Jestliže požadavek na vymazání hesla nebyl od vás, neprovádějte žádnou akci.                                                                                                    | I |
|   | Pokud potřebujete pomoc, obraťte se na správce webu,                                                                                                    | I |
|   | Admin User                                                                                                    | I |
|   |                                                                                                    | I |

Zadejte nové heslo dvakrát a klikněte na "Uložit změny".
 Введіть двічі свій новий пароль та натисніть на: "Uložit změny" (Зберегти зміни).

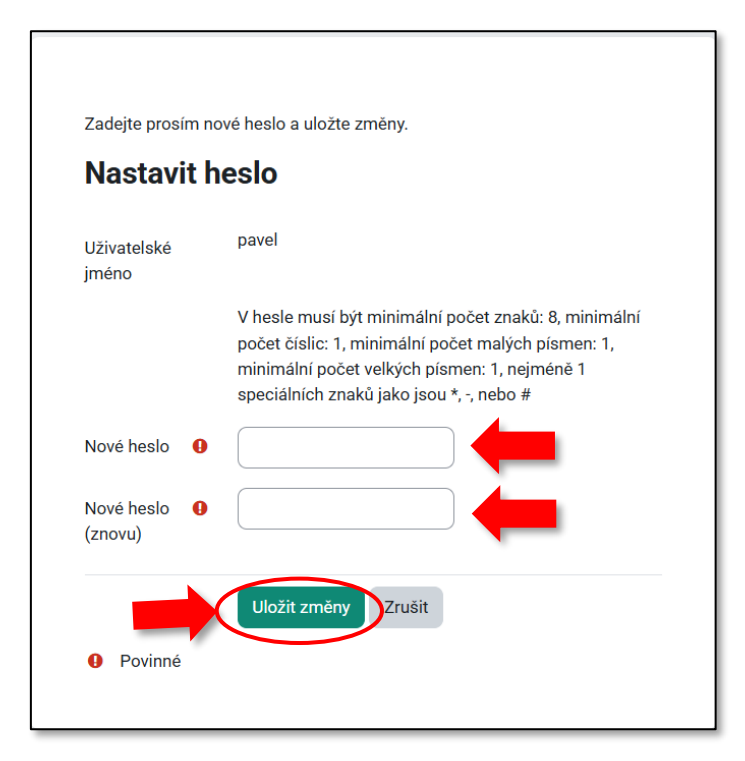

#### Instrukce pro vytvoření hesla:

V hesle musí být minimální počet znaků: 8, minimální počet číslic: 1, minimální počet malých písmen: 1, minimální počet velkých písmen: 1, nejméně 1 speciální znak jako je \*, -, nebo #.

#### Інструкція для створення паролю:

Ваш пароль повинен мати щонайменше 8 символів, щонайменше 1 цифру, щонайменше 1 малу букву, щонайменше 1 велику букву та хоча б 1 спеціальний символ, наприклад, \*, - або #.

7. Hotovo!

Ось і все!

#### 2. 3 Nastavení profilu / Налаштування профілю

1. **Přejděte do svého uživatelského menu** (vpravo nahoře) Увійдіть в меню свого облікового запису (праворуч зверху)

| Titulni stránka Nástěnka Moje kurzy Manual - Teorie  | Q Q PN V                             |
|------------------------------------------------------|--------------------------------------|
| Moje kurzy                                           | Accessibility Profil                 |
| Přehled kurzů                                        | Známky<br>Kalendář<br>Osobní soubory |
| Všechny v Hledat Sefadit podle názvu kurzu v Karta v | Předvolby<br>Jazyk •                 |
|                                                      | Odhlásit se                          |

Zde si můžete otevřít svůj profil (více viz níže), změnit jazyk Moodlu nebo se odhlásit.

Тут ви можете відкрити свій профіль (детальніше про це нижче), змінити мову в Moodle або вийти.

2. Vyberte "Profil"

Оберіть "Profil" (Профіль користувача)

#### 3. Klikněte na "Upravit profil"

Na této stránce můžete aktualizovat informace o profilu, přidat svou fotografii a přizpůsobit si Váš profil dle preferencí.

Натисніть на "Upravit profil" (Редагувати інформацію)

Тут ви можете оновити інформацію про свій профіль, додати своє фото та налаштувати профіль за своїм бажанням.

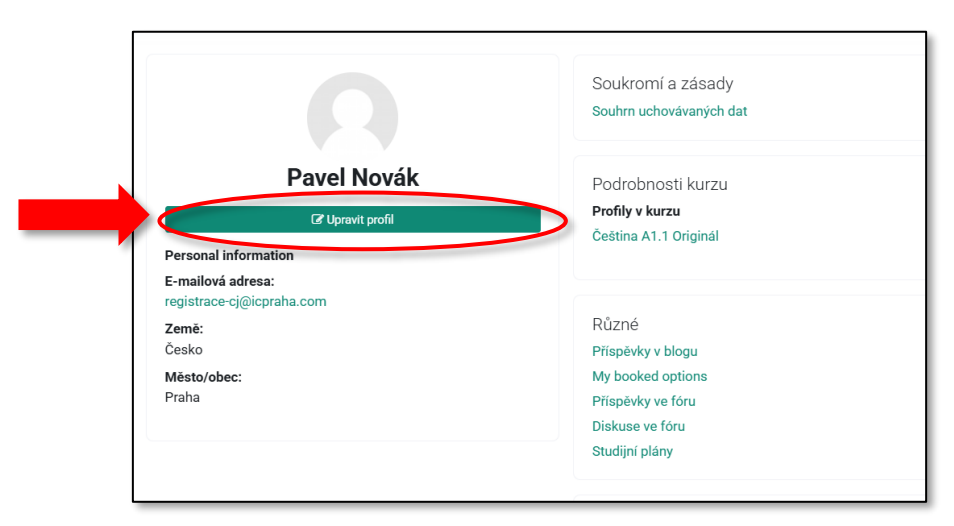

### 2. 4 Změna jazyku stránky Moodle / Зміна мови сайту Moodle

1. Klikněte na svoje iniciály nebo profilový obrázek v pravém horním rohu. Натисніть на свої ініціали або фото користувача у верхньому правому куті.

2. Z nabídky klikněte na jazyk a vyberte, který chcete.

Натисніть на «мова інтерфейсу», та оберіть ту, яку хочете.

| Titulni stránka Násténka <b>Moje kurzy</b> Manual v Teorie | Q Q PN -                                        |
|------------------------------------------------------------|-------------------------------------------------|
| Moje kurzy                                                 | Accessibility Profil                            |
| Přehled kurzů                                              | Známky<br>Kalendář<br>Osobní soubory<br>Sestavy |
| Vacciny V Hiedat Seraoit pode nazvu kurzu V Karta V        | Předvolby<br>Jazyk                              |
|                                                            | Odhlásit se                                     |

## 2. 5 Orientace v Moodle / Орієнтація в Moodle

#### <u>1. Nástěnka</u>

Zde najdete blížící se termíny k odevzdání úkolů. Kliknutím na Úkol budete rychle přesměrování na jeho odevzdání.

#### Особистий кабінет

Тут ви знайдете найближчі терміни здачі завдань. Натиснувши на завдання, система перенаправить вас на сторінку, де ви можете здати його.

| PRAVA | Títulní stránka <b>Nástěnka</b> Moje kurzy Manual - Teorie                                                          | Q | φ ς      | PN v        | Režim úpra |
|-------|----------------------------------------------------------------------------------------------------|---|----------|-------------|------------|
|       | lástěnka                                                                                                    |   |          |             |            |
|       | Časová osa          Dalších 7 dní v       Seřadit podle data v    Hledat podle typu aktivity nebo názvu             |   |          |             |            |
|       | pátek, 18. dubna 2025<br>00.00 tkol ná být hotov do tohoto data - Čeština A1.1 Originál                             |   | Přidat ř | ešení úkolu |            |
|       | neděle, 20. dubna 2025<br>00.00 Úkol - jak se jmenujete<br>Úkol má být hotov do tohoto data - Čeština A1.1 Originál |   | Přidat ř | ešení úkolu |            |
|       | pondělí, 21. dubna 2025<br>00.00 tkol 2 - odkud jsem<br>Úkol má být hotov do tohoto data - Čeština A1.1 Originál    |   | Přidat ř | ešení úkolu |            |

Níže pak můžete v kalendáři pozorovat, jaké jsou termíny k odevzdání dalších úkolů. В календарі нижче ви можете подивитись, які терміни для виконання інших завдань.

| šechny kurzy 🗢 |    |    |          |                                          |       | Nová událost                       |
|----------------|----|----|----------|------------------------------------------|-------|------------------------------------|
| března         |    |    | dubna 20 | 025                                      |       | května 🕨                           |
| Po             | Út | St | Čt       | Pá                                       | So    | Ne                                 |
|                | 1  | 2  | 3        | 4                                        | 5     | 6                                  |
| 7              | 8  | 9  | 10       | 11                                       | 12    | 13                                 |
| 14             | 15 | 16 | Ū        | 18<br><mark>O</mark> úkol 1 má být hotov | do to | 20<br>O Ükol - jak se jmenujete m. |
| 21             | 22 | 23 | 24       | 25                                       | 26    | 27                                 |

#### 2. Moje kurzy

Záložka "Moje kurzy" obsahuje Vaše zapsané kurzy.

• Klikněte na odkaz s názvem kurzu (např. Čeština A1.1) pro vstup do kurzu.

#### Мої курси

Закладка "Moje kurzy" (Мої курси) містить курси, на які ви записані.

• Натисніть на посилання з назвою курсу (наприклад, «Čeština A1.1»), щоб увійти у курс.

| Titulní stránka Nástěnka <b>Moje kurzy</b> Manual - Teorie |
|------------------------------------------------------------|
| Moje kurzy                                                 |
| Přehled kurzů                                              |
| Všechny 🗸 Hledat Seřadit podle názvu kurzu 🖌 Karta 👻       |
| Category 1<br>INTEGRAČNÍ<br>CENTRUM<br>PRAHA               |
| Čeština A1.1 Originál                                      |
| 0% dokončeno                                               |
|                                                            |

Pozor! Pokud se Vám žádný kurz nezobrazuje nebo je uzamčený, počkejte až Vás tam Integrační centrum Praha zapíše!

Увага! Якщо ви не бачите жодного курсу або він зачинений, зачекайте, поки Інтеграційний центр Прага запише вас!

# 3. Moodle v telefonu / Мобільний застосунок Moodle

Doporučujeme používat Moodle spíše na počítači, pokud ale nemáte jinou možnost lze aplikaci stáhnout i do mobilu.

Ми рекомендуємо використовувати Moodle на комп'ютері, але якщо у вас немає іншої можливості, ви також можете завантажити застосунок на свій мобільний телефон.

## 3. 1 Jak si stáhnout aplikaci Moodle do svého telefonu / Як завантажити

#### застосунок Moodle на телефон

1. Otevřete aplikaci Obchod na svém mobilu.

Відкрийте застосунок App Store в своєму телефоні.

#### 2. Najděte "Moodle" a nainstalujte aplikaci.

Знайдіть "Moodle" та натисніть, щоб завантажити.

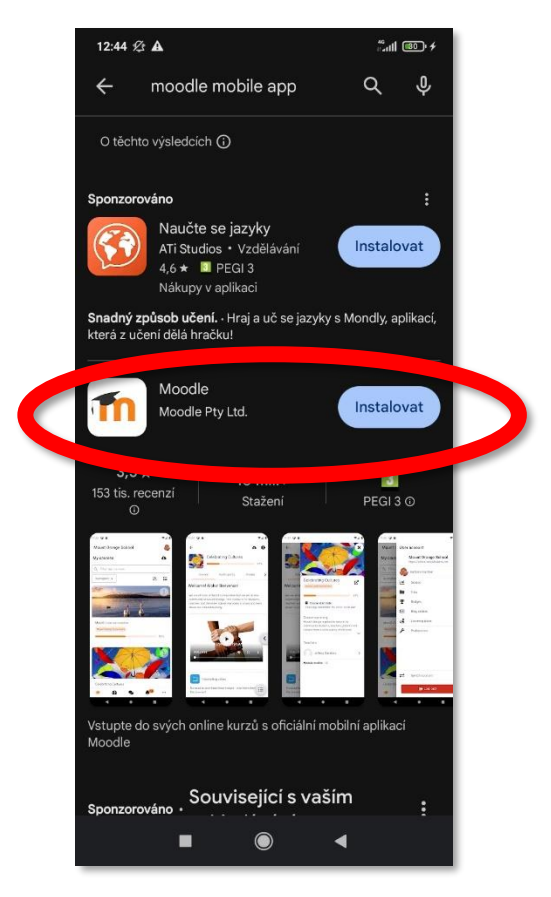

3. Po instalaci otevřete aplikaci a klikněte na "Jsem student".

Відкрийте застосунок після завантаження та натисніть на "Jsem student" (Я студент).

4. Dále postupujte podle toho, zda už účet máte nebo si ho teprve chcete založit (viz níže): Далі продовжуйте залежно від того, чи у вас вже є обліковий запис, чи ви його хочете лише створити (дивіться нижче) :

#### 3. 1. 1 Vytvoření účtu / Створення облікового запису

5. Zadejte adresu stránky: <u>https://moodle.icpraha.com/</u>a připojte se. Введіть посилання сторінки: <u>https://moodle.icpraha.com/</u> і приєднайтеся.

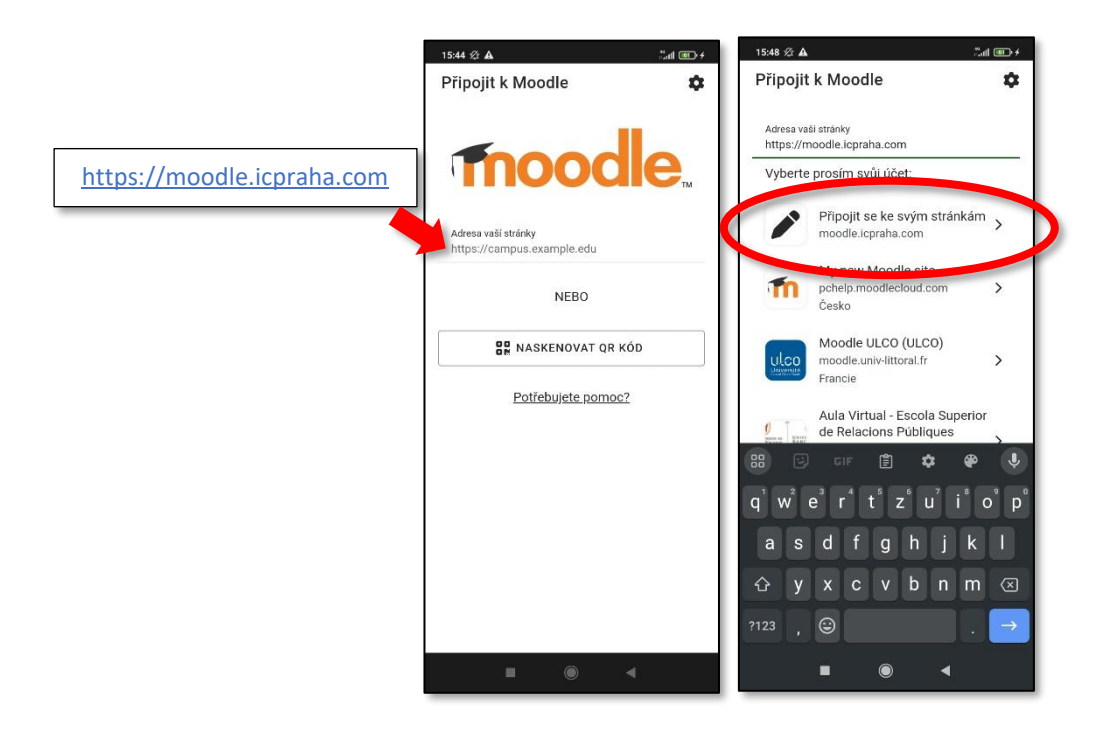

6. Klikněte na "Začněte nyní vytvořením nového účtu" v dolní části stránky.

Натисніть на "Začněte nyní vytvořením nového účtu" (Створити новий обліковий запис) в нижній частині сторінки.

| 15:49 🕸 🛦                                      |                   | in 💿   | •+ |
|------------------------------------------------|-------------------|--------|----|
| Frihlášení                                     | 1                 | • (    | ?  |
|                                                |                   |        |    |
|                                                | RAČNÍ<br>RUM<br>A |        |    |
| Integrační centrum P                           | raha: E-lea       | arning | 3  |
| https://moodle.ic                              | praha.com         |        |    |
| Uživatelské jméno                              |                   |        |    |
| Heslo                                          |                   | 0      |    |
| PŘIHLÁSIT                                      | SE                |        |    |
| <u>Zapomněli jste</u>                          | e heslo?          |        |    |
| Jste tady poprvé?                              |                   |        |    |
| K plnému přístupu na tyto strát<br>vytvořit úž | nky, musíte ne    | ejprve |    |
| ZAČNĚTE NYNÍ VYTVO<br>ÚČTU!                    | ŘENÍM NOV         | ν́ÉHO  |    |
| • •                                            | •                 |        |    |

Dále postupujte stejně jako v kapitole 1 tohoto manuálu. Продовжуйте далі так само, як в розділі 1 цього посібника.

## 3. 1. 2 Propojení s existujícím účtem / Під'єднання до існуючого облікового

#### запису

5. **Propojení se svým účtem na počítači** můžete udělat dvěma způsoby:

Під'єднатися до свого профілю на комп'ютері ви можете двома способами:

A) **Zadejte adresu stránky:** <u>https://moodle.icpraha.com/</u> a připojte se.

**Введіть посилання сторінки**: <u>https://moodle.icpraha.com/</u> і приєднайтеся.

B) Přes QR kód:

Через QR код:

1) V prohlížeči na počítači otevřete stránku: https://moodle.icpraha.com/ В браузері на комп'ютері відкрийте сторінку: https://moodle.icpraha.com/

2) Přihlaste se a rozklikněte svůj profil (Viz kapitola 2. 3 tohoto manuálu)
Увійдіть та перейдіть у свій профіль (дивіться розділ 2.3 цього посібника)

|                                                   | iail 💷 🗲              |    |
|---------------------------------------------------|-----------------------|----|
| Připojit k Moodle                                 | \$                    |    |
| Adresa vaší stránky<br>https://campus.example.edu | <b>e</b> <sub>™</sub> |    |
| NEBO                                              | _                     |    |
| ST NASKENOVAT QR KO                               | D                     | B) |
| Potřebujete pomoc?                                |                       |    |
|                                                   |                       |    |

3) V posledním sloupečku vpravo s názvem "Mobile app" klikněte na "Zobrazit QR kód." В останньому віконці праворуч під назвою "Mobile app" (Мобільний додаток) натисніть на "Zobrazit QR kód" (Переглянути QR-код).

|                                                                                 | Soukromí a zásady<br>Souhrn uchovávaných dat                         | Přehled přihlášení<br><b>První přihlášení</b><br>čtvrtek, 17. dubna 2025, 10.19 (7 dnů 3 hodin)                                            |
|---------------------------------------------------------------------------------|----------------------------------------------------------------------|----------------------------------------------------------------------------------------------------|
| Pavel Novák<br>C <sup>e</sup> Upravit profil<br>Personal information            | Podrobnosti kurzu<br><b>Profily v kurzu</b><br>Čeština A1.1 orig. V2 | Poslední přístup<br>čtvrtek, 24. dubna 2025, 14.17 (10 sekund)<br>Mobile 200                                                               |
| E-mailová adresa:<br>registrace-cj@icpraha.com<br>Země:<br>Česko<br>Město/obec: | Různé<br>Příspěvky v blogu<br>My booked options                      | QR kód pro přístup k mobilní aplikaci<br>Naskenujte QR kód pomoci své mobili za prava budete<br>automaticky přihlášeni. Přeposrov v 10 min |
| Praha                                                                           | Příspěvky ve fóru<br>Diskuse ve fóru<br>Studijní plány               | Na tomto webu je povolen přístup k mobilním aplikaci<br>Stáhnout mobilní aplikaci.                                                         |

4) V telefonu zaklikněte možnost "Naskenovat QR kód" a vyfoťte QR kód na obrazovce počítače. В телефоні натисніть на "Naskenovat QR kód" (Скануйте QR-код) та скануйте код з вашого комп'ютера.

#### 6. Otevře se okno s přihlášením a přihlaste se. Коли відкриється вікно для входу, увійдіть у профіль.

### 3. 2 Orientace / Орієнтація

Lišta se záložkami je v dolní části obrazovky aplikace.

У нижній частині екрана застосунку знаходиться панель з вкладками.

| 1 | 15:28 £                                                                                            |
|---|----------------------------------------------------------------------------------------------------|
|   | ntegrační centrum Pra Q PN                                                                         |
|   | Nástěnka Titulní stránka                                                                           |
|   | Časová osa                                                                                         |
|   | Hledat podle typu aktivity nebo r 🍳 💌                                                              |
|   | Dalších 30 dní ▾ ↓≟                                                                                |
|   | pondělí, 20. květen 2024                                                                           |
|   | Úkol 3<br>Čeština A1.1 (testovací kurz)<br>Úkol má být hotov do tohoto data<br>Přidat řešení úkolu |
|   | Kalendář >                                                                                         |
|   | ? ⋧ ♣⁵ …                                                                                           |
|   |                                                                                                    |

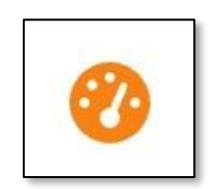

Pod ikonou hodin (úplně první zleva) je **Nástěnka.** Zde najdete blížící se termíny k odevzdání úkolů. Kliknutím na Úkol budete rychle přesměrování na jeho odevzdání.

Níže pak můžete v kalendáři pozorovat termíny k odevzdání dalších úkolů.

Під піктограмою годинника (перша зліва) знаходиться "Nástěnka" (Особистий кабінет).

Тут ви знайдете найближчі терміни здачі завдань. Натиснувши на завдання, система перенаправить вас на сторінку, де ви можете здати його.

Нижче в календарі ви можете побачити терміни виконання інших завдань.

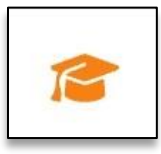

Pod ikonou čepečku najdete záložku **"Moje kurzy,"** která obsahuje Vaše zapsané kurzy.

Klikněte na odkaz s názvem kurzu (např. Čeština A1.1) pro vstup do kurzu.

Під піктограмою капелюха ви знайдете закладку "Moje kurzy" (Moï курси), яка містить курси, на які ви записані.

Натисніть на посилання з назвою курсу (наприклад, Čeština A1.1), щоб увійти в курс.

Pozor! Pokud se Vám žádný kurz nezobrazuje nebo je uzamčený, počkejte až Vás tam Integrační centrum Praha zapíše! Увага! Якщо ви не бачите жодного курсу або він зачинений, зачекайте, поки Інтеграційний центр Прага запише вас!

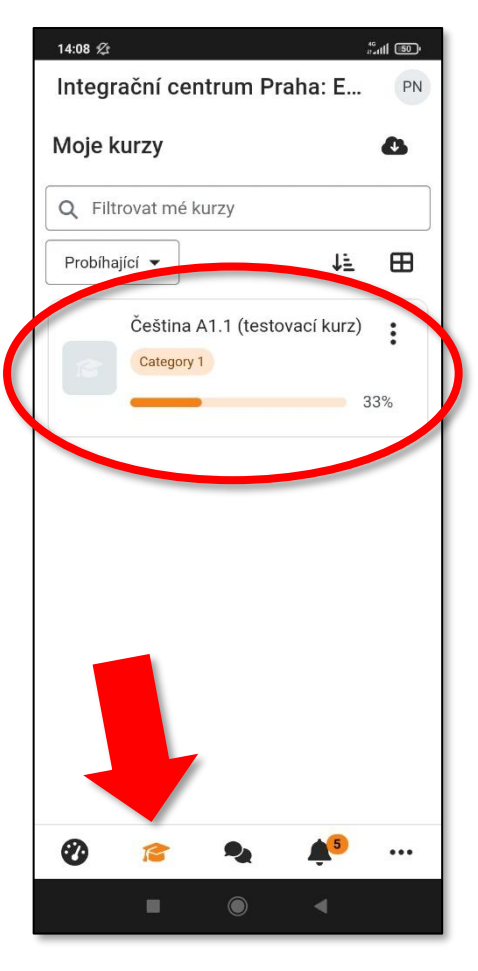

## 3. 3 Změna jazyka v mobilní aplikaci / Зміна мови в мобільному застосунку

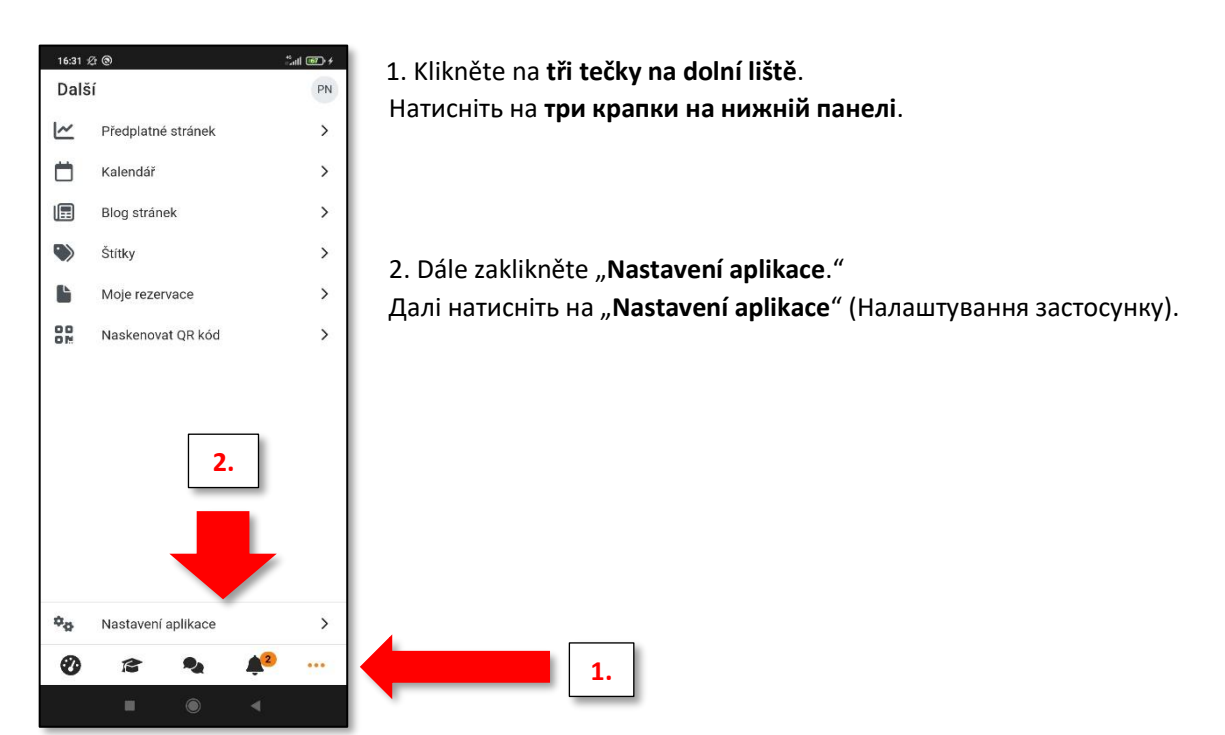

3. Otevřete "Obecná nastavení."

Відкрийте "Obecná nastavení" (Основне).

4. V první kolonce můžete změnit jazyk. Z nabídky vyberte požadovaný jazyk.

У першому вікні ви можете змінити мову. Оберіть потрібну мову з меню.

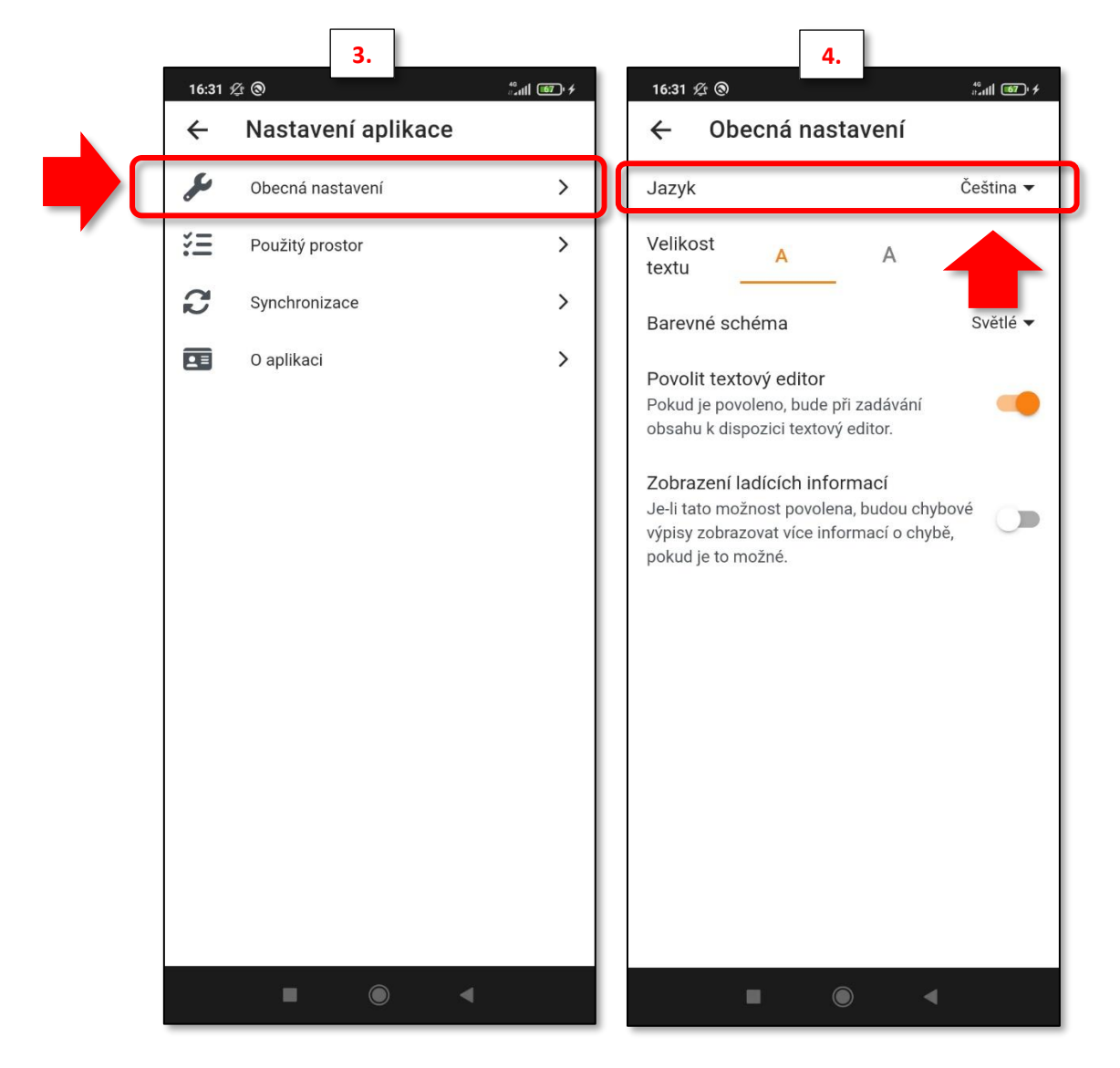

5. **Hotovo.** Ось і все.